# 平安银行电商平台(原平安易宝) 注册及绑定指引

注册及绑定流程:

1. 注册成为平安银行电商平台用户并绑定银行卡;

2. 登录平安银行电商平台进行签约绑定。

注意: 注册时手机号码一定要填写正确,出入金时间为交易日 8:00-16:00

### 一、平安银行电商平台注册指南(个人户)

第一步:点击注册链接,进入注册页面

链接:

https://ebank.sdb.com.cn/corporbank/perRegedit.do?MainAcctId=11016525 982004

注册界面如下,按照要求选择个人会员类型,并输入相关信息,包括:会员姓名、 证件号码、银行卡开户行、银行卡号、银行预留手机号码,如图:

步骤一:点击查询收款行

| 2周千古玄贝官理系统注册 2 日明注册 |                |                                           |
|---------------------|----------------|-------------------------------------------|
| 平台信息                |                |                                           |
| 电商平台名称:             | 浙江阿特多多知识产权交易中心 | 请注意选择的电商平台名称是否正确                          |
| 客户信息                |                |                                           |
| * 客户名称:             |                | 个人填写个人真实姓名                                |
| * 客户类型:             | ◎ 企业 : ● 个人    |                                           |
| *证件类型:              | 身份证            | 请选择与开通交易市场一致的证件                           |
| *证件号码:              |                |                                           |
| * 鉴权银行卡号:           |                | 请输入银行实体卡,用于身份验证                           |
| * 鉴权银行卡开户行:         |                | 查询开户行                                     |
| 开户行所在地:             |                |                                           |
| * 预留手机号码:           |                | 必须与鉴权银行卡开户行预留的手机号一致,后<br>续用于交易时接收我行动态验证密码 |
|                     |                |                                           |
|                     | 下一步            |                                           |
|                     |                |                                           |

步骤二:选择相应的银行、所在省、所在市,可以通过关键字查询

| 开户行查询                 |                                                                               | ۲ |
|-----------------------|-------------------------------------------------------------------------------|---|
| * 银行:<br>所在省:<br>所在市: | 请选择       ▼         请选择       ▼         请选择       ▼         请输入关键字并点击查询按钮或直接点 |   |
| 关键字:                  | 击查询按钮。关键字的输入方法: **<br>银行海淀区支行世纪城分理处,可以输<br>入: "世纪"或"世纪城"作为关键<br>字。            |   |
| 1、请输入开户行关键字查询银行,并在查询  | 查询     关闭       出来的结果列表中选择收款银行。     1                                         |   |

#### 步骤三:选择相应的银行开户行

| 开户行        | 查询                   |                   |                                                                                        |
|------------|----------------------|-------------------|----------------------------------------------------------------------------------------|
|            | *银行:<br>所在省:<br>所在本· | 中国工商银行 ▼<br>北京市 ▼ |                                                                                        |
|            | 关键字:                 | 46xm<br>查询<br>关   | 请输入关键字并点击查询按钮或直接<br>点击查询按钮。关键字的输入方法:<br>××银行海淀区支行世纪城分理处,可<br>以输入: "世纪"或"世纪城"作为<br>关键字。 |
| 银行         | 亍列表:                 |                   |                                                                                        |
|            |                      | 开户行全利             | 称                                                                                      |
| $\bigcirc$ | 中国工商银行股份有限公司北京为      | 化华路支行             |                                                                                        |
| $\odot$    | 中国工商银行股份有限公司北京西      | 9单支行              |                                                                                        |
| $\odot$    | 中国工商银行股份有限公司北京的      | 訪路支行              |                                                                                        |
| $\odot$    | 中国工商银行股份有限公司北京用      | <b>紅旗</b> 支行      |                                                                                        |
| 0          | 中国工商银行股份有限公司北京四      | 四季青支行             |                                                                                        |
| $\bigcirc$ | 中国工商银行股份有限公司北京多      | 7华支行              |                                                                                        |
|            |                      |                   |                                                                                        |

第二步:点击下一步进入确认页面,如图:

| 电离平台会员管理系统注册 > 自助注册      |                                                  |               |  |  |  |  |  |
|--------------------------|--------------------------------------------------|---------------|--|--|--|--|--|
| 注册信息确认                   |                                                  |               |  |  |  |  |  |
| 交易市场                     | 浙江阿特多多知识产权交易中心                                   |               |  |  |  |  |  |
| 客户名称                     | 莲                                                |               |  |  |  |  |  |
| 客户类型                     | 个人会员                                             |               |  |  |  |  |  |
| 证件类型                     | 身份证                                              |               |  |  |  |  |  |
| 证件号码                     | 1426 3247                                        |               |  |  |  |  |  |
| 手机号码                     | 1338888888                                       |               |  |  |  |  |  |
| 鉴权银行卡号                   | 6228 8888                                        |               |  |  |  |  |  |
| * 验证码:                   | uzqs UZQS (点击可刷新)                                | 请输入正确的验证码     |  |  |  |  |  |
| 核验码已发到您的手机133*****888上,打 | 。<br>赛收到短信或语音,核对内容无误后请在 <mark>81</mark> 秒之内输入6位数 | 字密码。          |  |  |  |  |  |
| * 手机动态口令:                | 362101                                           | 请输入6位手机动态口令密码 |  |  |  |  |  |
| 若您超过120秒没有收到短信,请点击重      | 新获取手机短信,并注意查收,您在此之前申请的短信密码将                      | 将自动失效。        |  |  |  |  |  |
|                          |                                                  |               |  |  |  |  |  |
|                          | 上—步 确认                                           |               |  |  |  |  |  |

第三步: 在有效时间内输入正确的手机动态口令, 点击确认提交系统, 银联鉴 权成功后, 注册成功: 如图

| <b>电商平台会员管理系统注册</b> > 自助注册 |                                                    |  |
|----------------------------|----------------------------------------------------|--|
| 注册结果:                      |                                                    |  |
|                            | 您好:                                                |  |
| V                          | 注册成功,登录名为3741467。首次登录密                             |  |
|                            | 码为999999,登录信息同时会发送到您填写的手                           |  |
|                            | 机号:13388888888,请注意查收.                              |  |
|                            | 请点击以下链接登录登录电商平台会员管理系统                              |  |
|                            | 系统                                                 |  |
|                            | https://ebank.sdb.com.cn/corporbank/index_payb.jsp |  |
|                            |                                                    |  |

鉴权失败后,提示错误信息,会员可以重新选择其它银行卡进行鉴权,如图:

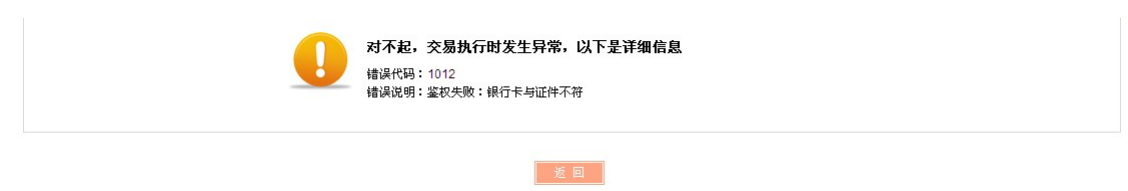

## 二、平安银行电商平台注册指南(企业户)

第一步:按照要求选择企业会员类型,并输入相关信息(注册证件目前仅支持统一社会信用代码、组织机构代码证),如图:

| 平台信息      |                |                                                                                                    |
|-----------|----------------|----------------------------------------------------------------------------------------------------|
| 电商平台名称:   | 浙江阿特多多知识产权交易中心 |                                                                                                    |
| 客户信息      |                |                                                                                                    |
| *客户名称:    |                | 企业填写企业名称全称                                                                                                    |
| * 容户类型:   | ●企业 ◎个人        |                                                                                                    |
| *证件类型:    | 統一社会信用代码 🔻     | 请选择与在电商平台开通会员时一致的证件,<br>要企业三证合一(组织机构代码、营业执照、<br>务登记证)且营业执照为一照一号注册打证件;<br>型请选择【统一社会信用代码】,其它情况企;<br>注册时证件类型选择【组织机构代码证】                                                                                                    |
| *证件号码:    |                |                                                                                                    |
| * 联系人姓名:  |                |                                                                                                    |
| * 预留手机号码: |                | 该手机号将用于交易时接收我行动态验证密码                                                                                                    |
| ▲确认手机号码:  |                |                                                                                                    |
| 座机号码:     | -              |                                                                                                    |
| 电子邮箱:     |                |                                                                                                    |
| *邮政编码:    |                |                                                                                                    |
| *邮寄地址:    |                |                                                                                                    |
| 上传证件      |                |                                                                                                    |
| ★ 证件图片:   | 浏览             | <ol> <li>企业客户需以压缩包形式上倍以下证件排<br/>件或照片,压缩包格式为rar或zip文件,压缩能<br/>要求小于等于5M。</li> <li>公企业会员上传如下相关资料:</li> <li>开户详可证原件及置印件</li> <li>至业组织机构代码证正本原件及置印件</li> <li>金业组织机构代码证正本原件及置印件</li> <li>金业组织机构代码证正本原件及置印件</li> <li>法人代表身份证正反两面原件及置印件</li> <li>法人代表身份证正反两面原件及复印件</li> <li>法人代表身份证正反两面原件及复印件</li> <li>法人代表身份证正反两面原件及复印件</li> <li>法人授取书。</li> <li>(7)经办人身份证正反两面原件及复印件</li> <li>上传证件要求:1、上传证件原件要求是彩色相描件或者彩色照片;2、拍照上传的每份证件)</li> <li>印件,更印度都施盖公案。</li> <li>3、据有新版工商营业执限的论金业,不需上传统</li> <li>如和组织和传承部记证。</li> </ol> |

第二步:点击"浏览",上传证件图片(图片格式需以压缩包形式上传,压缩 包格式为 rar 或 zip 文件,要求小于等于 5M,):

将**证件照片**(需原件照片)压缩打包,点击浏览,找到证件压缩包。 如图操作: 选中证件照片,右击鼠标,选择"添加到压缩文件"。

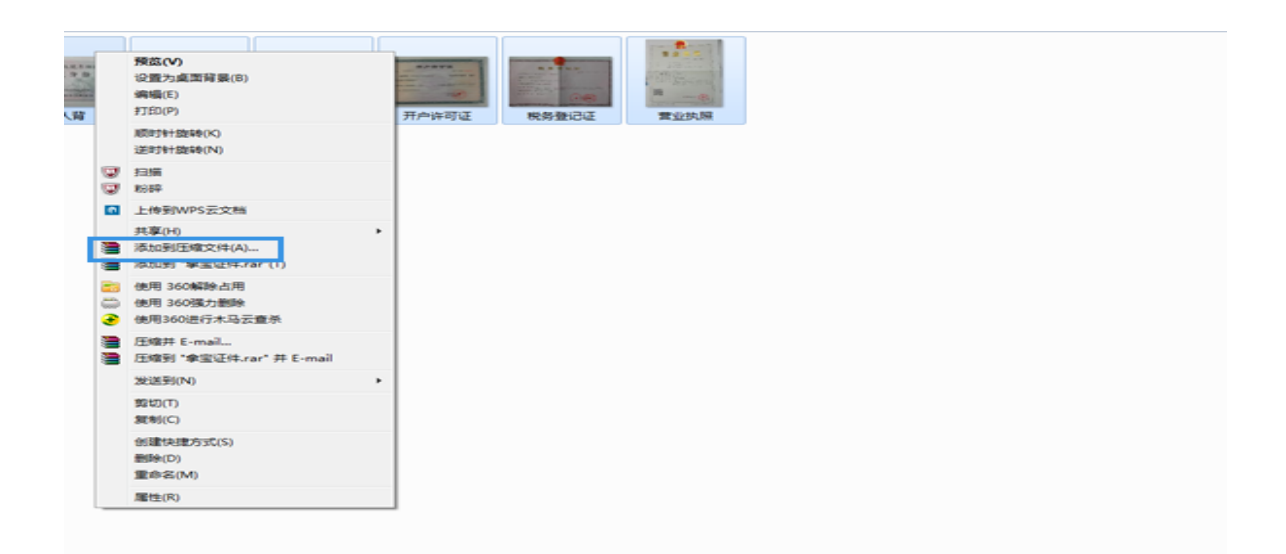

单击,出现以下图片:

| 常规 高级 送项 文件                             | 备份 时间 注释                       |  |  |  |  |  |
|-----------------------------------------|--------------------------------|--|--|--|--|--|
| 压缩文件名(A)                                | 〔浏览 (B)                        |  |  |  |  |  |
| Desktop  rar                            | •                              |  |  |  |  |  |
|                                         | 更新方式(U)                        |  |  |  |  |  |
| 配置(7)                                   | 添加并替换文件                        |  |  |  |  |  |
| 压缩文件格式                                  | 压缩选项                           |  |  |  |  |  |
| 💿 RAR 💿 RAR5 💿 ZIP                      | 🔲 压缩后删除原来的文件 (0)               |  |  |  |  |  |
|                                         | 创建自解压格式压缩文件(X)                 |  |  |  |  |  |
| 「玉浦/」」氏で、                               | □ 创建固头压缩文件 (S)<br>□ 添加恢复记录 (R) |  |  |  |  |  |
| (1)···································· | □ 测试压缩的文件 (T)                  |  |  |  |  |  |
| 4096 KB -                               | □ 锁定压缩文件 (L)                   |  |  |  |  |  |
|                                         |                                |  |  |  |  |  |
| ▼ B ▼                                   | 设置密码 (P)                       |  |  |  |  |  |
|                                         |                                |  |  |  |  |  |

压缩文件名可自行修改, 如有. rar 后缀不得修改 生成压缩文件, 如图:

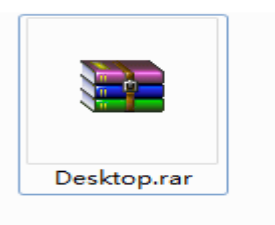

继续在注册页面中进行证件上传

#### 上传证件

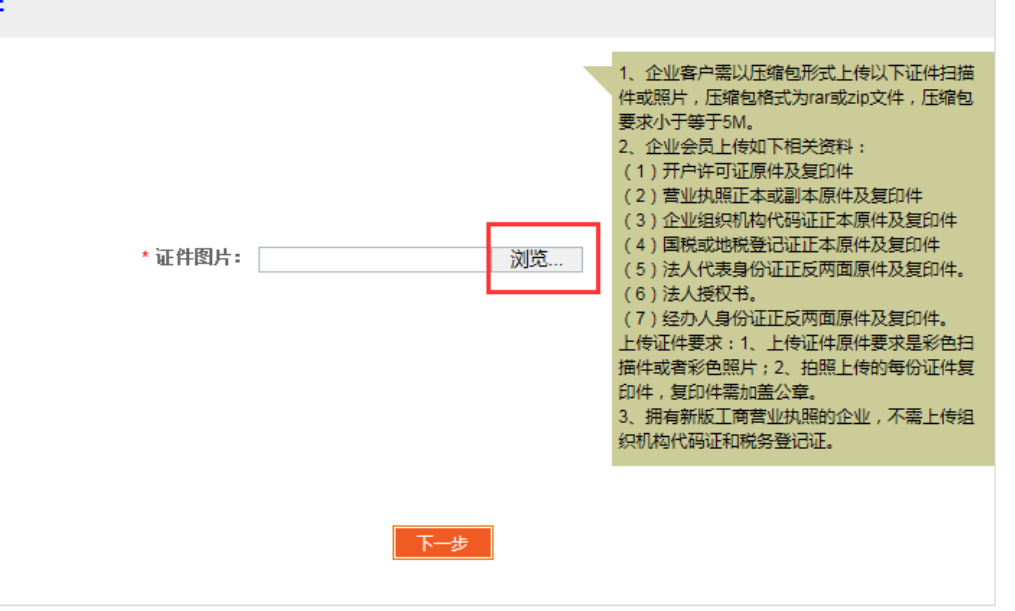

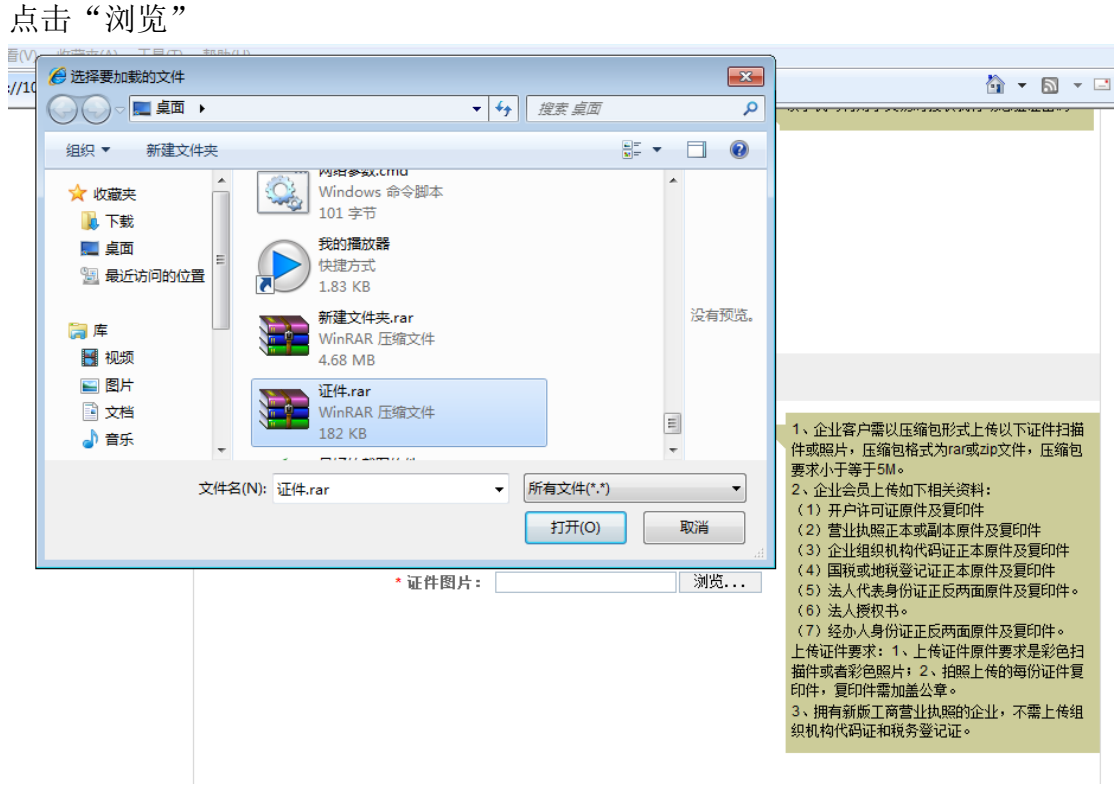

选中压缩包,点击打开,再点击"下一步"。

第三步:点击下一步进入确认页面,如图:

PF安 PINGAN BANK

| 电商平   | 台会员         | 管理系统 | ☆注册 >           | 自助注册 |
|-------|-------------|------|-----------------|------|
| an-an | 100 100 100 |      | a subset of the |      |

| 注册信息确认    |                                                        |                 |
|-----------|--------------------------------------------------------|-----------------|
| 交易市场      | 浙江阿特多多知识产权交易中心                                         |                 |
| 喜户名称      | .有限公司                                                  |                 |
| 客户类型      | 企业会员                                                   |                 |
| 证件类型      | <i>续</i> —社会信用代码                                       |                 |
| 证件号码      | ,000303000                                             |                 |
| 联系人姓名     | 李                                                      |                 |
| 电话号码      |                                                        |                 |
| 手机号码      | 13688                                                  |                 |
| 电子邮箱      |                                                        |                 |
| 曲政编码      | 5180.00                                                |                 |
| 邮寄地址      | 深圳市幸福                                                  |                 |
| 上传图片名称    | 证件.rar                                                 |                 |
| * 验证码 =   | <b>2-3-6.W</b> (点击可则新)                                 | 🧿 请输入正确的验证码     |
| * 手机动态口令: | 茨取密码                                                   | ① 请输入6位手机动态口令密码 |
|           |                                                        |                 |
|           | 上一步 输 认                                                |                 |
|           | 时件,其时件新观监公平。<br>3、指导新玩工者营业协和验企业,不需上传组<br>级机构代码证和段务登记证。 |                 |

第四步:在有效时间内输入正确的手机动态口令,点击确认提交系统,如图:

| ФШТЕ <b>平安银行</b><br>ридал Валк |                      |
|--------------------------------|----------------------|
| <b>电商平台会员管理系统注册</b> > 自助注册     |                      |
| 注册结果:                          |                      |
|                                | 申请资料已成功提交,待我行审核通过后会以 |
| Y                              | 短信方式通知您。近期请关注您填写的联系手 |
|                                | 机:13788888888。       |
|                                |                      |

## 三、平安银行电商平台绑定平台账号指南

#### 第一步:登陆平安银行电商平台

通过以下网址登陆平安银行电商平台 https://ebank.sdb.com.cn/corporbank/index\_payb.jsp 用户名:平安银行电商平台通过后平安银行系统即时反馈处理结果显示的用户 名。 登录密码:平安银行电商平台通过后平安银行系统即时反馈处理结果显示的密码,初次登录需修改登录密码。

|                      |                                  |                  |   | 申请注册      |
|----------------------|----------------------------------|------------------|---|-----------|
| 用 户 名:               |                                  | <u>忘记用户名或密码?</u> |   | 忽还不是注册用尸? |
| 登录密码:<br>点击此处下载控件    |                                  |                  |   |           |
| 验 证 码:               | 4 X 5 W                          | → 立即登录           |   | 网银动态演示    |
|                      |                                  |                  | ٢ | 企业网银指南    |
| ▲ 温馨提示:<br>为了您的账户资金安 | 全,我们建议您尽量不要在网吧等                  | 公开场合使用网上银行。      | 0 | 下载网银控件    |
| 请不要通过其它网站            | i或电子邮件中的网页链接登录网上i<br>祒,请于次日重新登录。 | 限行。              |   | 证书下载演示    |
| 如果连续输错三次密            |                                  |                  |   |           |

平安银行 版权所有 Ping An Bank 服务热线: 95511-3信用卡服务热线: 95511-2 备案件可证编号: 每ICP备11018345号

#### 第二步:签约

会员登录平安银行电商平台系统,点击"合约管理"一"签约",会显示出所有 交易市场列表,选择"浙江阿特多多知识产权交易中心",点击"签约"按钮进 行签约操作。

| 中国平安<br>98 87 88 | 平 <del>安银行</del><br>PINGAN BANK |   |    |    |    |    |    |    |    |           | 2018-0      | 1-10 14:31 | 退出   |
|------------------|---------------------------------|---|----|----|----|----|----|----|----|-----------|-------------|------------|------|
| 前                | 合约管理 查询服务 交易复核 用户管理             | 自 | 助服 | 5  | 挂  | 账处 | Æ  |    |    |           |             |            |      |
| 签约               | 解约   签约市场绑卡维护                   |   |    |    |    |    |    |    |    |           |             |            |      |
| 合约管理 >           | 登约                              |   |    |    |    |    |    |    |    |           | 返回首页        | 🍟 相关温      | 」蕃帮助 |
|                  | 搜索                              | 0 | 10 | 11 | 12 | 13 | 14 | 15 | 16 | 0 第11页/共1 | 6页 总计308笔 转 | 到第         | 页 😡  |
|                  | 交易市场名称                          |   |    |    |    |    |    |    |    | 操作        |             |            |      |
|                  | 大连金浦石油化工资源交易中心                  |   |    |    |    |    |    |    |    | 签约        |             |            |      |
|                  | 第5城化工B2B电商平台                    |   |    |    |    |    |    |    |    | 签约        | _           |            |      |
|                  | 浙江阿特多多知识产权交易中心                  |   |    |    |    |    |    |    |    | 签约        |             |            |      |
|                  | 上海有色网金属交易中心                     |   |    |    |    |    |    |    |    | 签约        |             |            |      |
|                  | 湖南国际矿产资源交易中心                    |   |    |    |    |    |    |    |    | 签约        |             |            |      |
|                  | 上海工美艺术品交易中心有限公司                 |   |    |    |    |    |    |    |    | 签约        |             |            |      |
|                  | 湖南纬德大宗商品现货交易中心有限公司(富诚发售)        |   |    |    |    |    |    |    |    | 签约        |             |            |      |
|                  | 中国煤炭资源网MPP煤焦交易撮合平台              |   |    |    |    |    |    |    |    | 签约        |             |            |      |
|                  | 能元集采                            |   |    |    |    |    |    |    |    | 签约        |             |            |      |
|                  | 山东北方盐化交易市场有限公司                  |   |    |    |    |    |    |    |    | 签约        |             |            |      |
|                  | 西安百金互联网金融资产交易中心有限公司             |   |    |    |    |    |    |    |    | 签约        |             |            |      |
|                  | 西藏商品交易中心有限公司收藏品交易平台             |   |    |    |    |    |    |    |    | 签约        |             |            |      |
|                  | 内蒙古伊金霍洛能源装备技术交易中心               |   |    |    |    |    |    |    |    | 签约        |             |            |      |
|                  | 海南大宗商品交易中心(2)                   |   |    |    |    |    |    |    |    | 签约        |             |            |      |
|                  | 海南大宗商品交易中心                      |   |    |    |    |    |    |    |    | 签约        |             |            |      |
|                  | 北京茶业交易中心有限责任公司                  |   |    |    |    |    |    |    |    | 签约        |             |            |      |
|                  | 山东北方盐化交易市场有限公司(发售)              |   |    |    |    |    |    |    |    | 签约        |             |            |      |
|                  | 瑞鵬国际商品交易中心                      |   |    |    |    |    |    |    |    | 签约        |             |            |      |
|                  | 欧治资源电子商务平台                      |   |    |    |    |    |    |    |    | 签约        |             |            |      |
|                  | 火芯网                             |   |    |    |    |    |    |    |    | 签约        |             |            |      |
|                  |                                 | 0 | 10 | 11 | 12 | 13 | 14 | 15 | 16 | 0 第11页/共1 | 6页 总计308笔 辑 | 到第         | 页 🙃  |

在签约页面,输入会员代码、手机动态口令、绑定银行卡号和开户行,阅读并勾 选协议,点击签约按钮。

### 会员代码: 在本平台注册的 10 位数交易账号

| 中國理察<br>PINGANBANK        | 2018-01-11 10:00 遭                      |
|---------------------------|-----------------------------------------|
| 首页 合约管理 查询服务 交易复核         | 用户管理 自助服务 挂账处理                          |
| <b>签约</b>                 |                                         |
| 合约管理 > 签约                 | 返回首页 🛛 🍟 相关温馨帮助                         |
|                           |                                         |
|                           |                                         |
| 交易市场名称:3                  | 浙江阿特多多知识产权交易中心<br>自心;;;                 |
| 证件夹型: 3                   | 3306                                    |
| * 会员代码:                   |                                         |
| ● 绑定账号账户名:〔               |                                         |
| * 绑定银行卡号: 6               | 62220 支持银行请见页面下方提示                      |
| * 绑定账户开户行: [              | 中国工商银行绍兴县支行 查询开户行                       |
| 绑定银行行号:                   | 102337102006                            |
| 校验码已发到您的手机159*****449上,接收 | 倒短信或语音,核对内容无误后请在104 秒之内输入6位数字密码。<br>    |
| * 手机动态口令: 1               | 101 · · · · · · · · · · · · · · · · · · |
| 若您超过120秒没有收到短信,请点击重新新     | <b>读取手机短信,</b> 并注意查收,您在此之前申请的短信密码将自动失效。 |
| 如何修改手机号码?                 |                                         |
|                           |                                         |
|                           |                                         |
|                           | 下-步 返回                                  |

银联登权支持银行:工商银行、农业银行、中国银行、建设银行、交通银行、中信银行、 兴业银行、浦发银行、先大银行、民生银行、邮政储蓄银行、北京银行、上海银行

| 合約管理 > 签约                                     |                                                |                                          | 返回首页 🎽 相关温馨                  |
|-----------------------------------------------|------------------------------------------------|------------------------------------------|------------------------------|
|                                               | 平安银行电子商务"银                                     | 商结算通"服务使用协议                              |                              |
|                                               | (交易会员与银                                        | 行两方线上签署)                                 |                              |
|                                               |                                                |                                          |                              |
| (二)甲乙双方中如果看<br>以书面形式做出回复,本协议                  | ā其中一方需要提前终止本协议,<br>汉才能终止。甲方依据监管规定和             | 需提前一个月书面通知另一方。另一方在<br>监管精神以及本协议的约定有权单方终  | 生接到通知后,应及时处理<br>止本协议的情形除外。   |
| (三)从本协议终止日趋<br>完成乙方"交易资金会员台则<br>终止本协议项下对乙方的服务 | 2,甲方停止对乙方"交易资金会<br>%"项下所涉资金款项的清理。若<br>5。       | 员台账"的相关业务处理,不再承担任(<br>乙方与乙方所属交易市场终止所涉业务) | 可责任。乙方应按照甲方要<br>办议、入驻协议的,甲方有 |
| (四)如按国家有关法律<br>通知乙方进行调整、取消或单<br>消该上述账户、解除本协议而 | 监管政策和有关监管部门要求进<br>全方解除本协议,并要求乙方对账<br>词1起的任何责任。 | 行调整、取消本协议项下乙方账户的,<br>户内的资金进行清理。甲方行使上述行;  | ₽方有权以书面或公告等刑<br>为时,不承担任何因调整、 |
| (五)本协议与其他既有<br>理解了该类条款内容。                     | 訪议和约定有冲突的,以本协议                                 | 约定为准。本协议通过加粗方式记载的                        | 办议条款,双方已认真阅读                 |
|                                               |                                                | #                                        | ,                            |
|                                               | ▼本人已用は                                         | 委并同意以上协议内容                               |                              |
|                                               | 至約                                             | 走 国                                      |                              |

| 中國平安<br>中國平安<br>PINGANBANK |                |      |        | 2018-01     | -11 10:30 退出 |
|----------------------------|----------------|------|--------|-------------|--------------|
| 首页 合约管理 查询服务               | 交易复核 用户管理      | 自助服务 | 挂账处理   |             |              |
| <b>签约</b> 解约   签约市场绑卡维持    | È.             |      |        |             |              |
| 合约管理 > <mark>签约</mark>     |                |      |        | 返回首页        | 🝟 相关温馨帮助     |
|                            | <b>公</b> 约成功!  | ]    |        |             |              |
| 交易市场名称                     | 浙江阿特多多知识产权交易中心 |      | 交易账号   | 62220812110 |              |
| 会员代码                       |                |      | 签约成功时间 | 2018-01-11  |              |
|                            |                | π    |        |             |              |

注: 个人会员增加在线修改手机号码, 个人会员通过"自助服务一修改手机号码"交易进行手机号的修改。通过银行卡号和预留手机号码(此为需要修改在新手机号码)进行银联鉴权,鉴权成功后,手机号码修改成功。

| 首页 合约管理 查询服务 交易复核        | 账户管理 自助服务 挂账处理             |                    |
|--------------------------|----------------------------|--------------------|
|                          | 维护 用户名和密码修改 修改手机号码         |                    |
| 自助服务 > 修改手机号码            |                            | 返回首页 🛛 🍟 相关温馨帮助    |
|                          |                            |                    |
| 原绑定手机号码:                 | 133 88                     |                    |
| 证件类型:                    | 身份证                        |                    |
| 证件号码:                    | 4426 6247                  |                    |
| * 鉴权银行卡号:                | 6228 8999                  | 支持银行请见页面下方提示       |
| 持卡人姓名:                   | 蓬宜羽                        |                    |
| 汇入地:                     | 北京市 👻 北京市                  |                    |
| * 绑定账户开户行:               | 中国工商银行股份有限公司北京光华路<br>查询收款行 |                    |
| 绑定银行行号:                  | 102100020868               |                    |
| <mark>*</mark> 新手机号码:    | 13388888889                | 雪要与鉴权银行卡发卡行预留手机一致! |
| * 验证码:                   | 8y9m 8 Y 9 M (点击可刷<br>新)   | 请输入正确的验证码          |
| 校验码已发到您的手机133*****889上,搭 | 跳到短信或语音,核对内容无误后请在93秒之内输入6  | 位数字密码。             |
| * 手机动态口令:                | 深眼巒鸣                       | (1) 请输入6位手机动态口令密码  |
| 若您超过120秒没有收到短信,请点击重新     | 斯获取手机短信,并注意查收,您在此之前申请的短信?  | 密码将自动失效。           |
|                          |                            |                    |

## 目前支持的银行名单

| 银联鉴权支持银行清单 |
|------------|
| 工商银行       |
| 交通银行       |
| 浦发银行       |
| 北京银行       |
| 农业银行       |
| 中国银行       |
| 建设银行       |
| 中信银行       |
| 平安银行       |
| 兴业银行       |
| 光大银行       |
| 民生银行       |
| 邮政储蓄银行     |
| 上海银行       |

签约成功,会员可立即进行签约市场绑卡维护。

#### 第三步: 签约市场绑卡维护

签约成功后,在平安银行电商平台系统中,点击"合约管理"→"签约市场绑卡 维护",客户自行选择己签约的交易市场,点击"绑卡维护"进行操作。

| 中国平安<br>PINGAN BANK |           |      |      |      | 2018-01-16 10:05 遗       | 出 |
|---------------------|-----------|------|------|------|--------------------------|---|
| 首页                  | 查询服务 交易复核 | 用户管理 | 自助服务 | 挂账处理 |                          |   |
|                     | 市场绑卡维护    |      | ·    |      |                          |   |
| 合约管理 > 签约市场绑卡维护     |           |      |      |      | 返回首页 🏻 🎽 相关温馨帮助          | հ |
|                     |           |      |      |      | 1 第1页供1页总计1笔转到第 页 🤂      | 0 |
| 交易                  | 市场名称      |      | 会员   | 代码   | 操作                       |   |
| 浙江阿特多多              | 9知识产权交易中心 |      |      |      | 绑卡维护                     |   |
|                     |           |      |      |      | 1 第1页/共1页 总计1笔 转到第 🛛 🕠 🚺 | 0 |

输入新绑定银行卡号、选择开户行、输入手机动态口令,点击"确认"

| 首页合约      | 的管理   | 查询服务      | 交易复核<br> | 用户管理     | 自助服务 | 挂账处理  |         |         |
|-----------|-------|-----------|----------|----------|------|-------|---------|---------|
| 签约   解约   | 〕     | 的市场绑卡维护   |          |          |      |       |         |         |
| 1管理 > 签约市 | 场绑卡维护 | I         |          |          |      |       | 返回首页    | 🝟 相关温馨  |
|           |       |           |          |          |      |       |         |         |
|           |       | 交易市场名称    | ₨ 浙江阿特多约 | 多知识产权交易中 | იბ   |       |         |         |
|           |       | 会员代码      |          |          |      |       |         |         |
|           |       | 证件类型      | 』: 身份证   |          |      |       |         |         |
|           |       | 证件号码      | 3: 3     |          |      |       |         |         |
|           |       | * 绑定账号账户名 | 4:殷      |          |      |       |         |         |
|           |       | * 绑定银行卡号  | 62       |          |      |       | 🕕 支持银行请 | 即页面下方提; |
|           |       | * 绑定账户开户行 | ī:       |          |      | 查询开户行 |         |         |
|           |       | 绑定银行行号    | ; ·      |          |      |       |         |         |
|           |       | * 手机动态口令  | ?:       |          | 获取密码 |       | 🕕 请输入6位 | 手机动态口令警 |
|           |       |           |          |          |      |       |         |         |

#### 提示: 绑卡维护成功, 如图:

| 中國年轻<br>PINGANBANK       |             |        |        | 2017-06    | -13 10:12 通出 |
|--------------------------|-------------|--------|--------|------------|--------------|
| 首页 合約管理 查询服务             | 交易复核 账户管理   | 白助服务 挂 | 账处理    |            |              |
| 盜約   解約   <b>盜約市场绑卡维</b> | 护<br>       |        |        |            |              |
| 合约管理 > 签约市场组卡维护          |             |        |        | 返回首页       | 🍟 相关温馨帮助     |
|                          | <b>新卡维护</b> | 成功 !   |        |            |              |
| 交易市场名种                   | <b>≢</b> ⊑  |        | 新交易账号  | 6228       | 9999         |
| 会员代码                     | 888         |        | 鄉卡维护时间 | 2017-06-13 |              |
|                          |             | 返回     |        |            |              |

# 目前支持的银行名单

| 银联鉴权支持银行清单 |
|------------|
| 工商银行       |
| 交通银行       |
| 浦发银行       |
| 北京银行       |
| 农业银行       |
| 中国银行       |
| 建设银行       |
| 中信银行       |
| 平安银行       |
| 兴业银行       |
| 光大银行       |
| 民生银行       |
| 邮政储蓄银行     |
| 上海银行       |

#### 第四步:出入金管理

1、入金

会员通过与交易市场绑定的他行同户名实体结算账户的网银转账方式向交易市场监管帐号转账入金,银商结算通系统自动增加会员在此市场下的附属台账余额。注意:此类用户在交易市场端不允许发起入金。转账入金信息如下,收款人:浙江阿特多多知识产权交易中心有限公司收款账号:11016525982004 开户行:平安银行(杭州西湖支行)

|            |                                                   | 〇   口袋银行下载   D 安全通出                       |
|------------|---------------------------------------------------|-------------------------------------------|
| 首页 账户 转账还款 | 信用卡 投资理财 个人贷                                      | 軟 生活服务 更多业务 📃 🔍                           |
| 转账         | 自助转账 预约转账                                         | 批量转账                                      |
| 信用卡还款      |                                                   | 1 時影信息 > ② 強认 > ③ 完成                      |
| 转账交易记录     | • 付款账号:                                           | 6230****9452[] 杭州市 👻                      |
| 预约转账管理     | • 可用少約 ·                                          | 人民近                                       |
| 收款人管理      |                                                   |                                           |
|            | <ul> <li>         ・         ・         ・</li></ul> | 0                                         |
|            |                                                   | 伸改纲数                                      |
|            |                                                   |                                           |
|            | <ul> <li>收款人:</li> </ul>                          | 浙江阿特多多知识产权交易中心 👤                          |
|            | • 收款账号:                                           | 1101 6525 9820 04                         |
|            | • 开户行:                                            | 平安銀行                                      |
|            | • 转账方式:                                           | ● 亥时 ○ 加魚 ○ 普通 次日 ⑦ 转账方式及手续要说明            |
|            |                                                   | 预计10秒内到账,实际到账时间取决于收款银行,跨行转账单笔限<br>额5万(含)。 |
|            |                                                   |                                           |
|            | 于琼匮:                                              | 0.0075                                    |
|            | 转账备注:                                             | 入金 2/30                                   |
|            |                                                   | ✓ 自动保存为收款人                                |
|            |                                                   | 下一步                                       |

转账成功后即时到账,可登陆客户端查看资金流水。

2、出金

会员直接通过交易客户端"我的账户"一"银行转账"一"资金划转"输入金额 及密码即可出金:

| ## 阿特多多交易中心                                                   |                                 |   |
|---------------------------------------------------------------|---------------------------------|---|
| 🚰 官网主页 🕝 电子交                                                  | (月) C 1010月 C 公告通知 A 分次年時 O 2 出 |   |
| 我的账户 >                                                        |                                 | - |
| 管理中心                                                          | 发育前的位置: デ <u>龙</u> 大陆           |   |
| <ul> <li>□ 和3第単</li> <li>→ 損行转账</li> <li>&gt; 資金划转</li> </ul> | <b>温度変示:</b><br>在成功以達行30人主要6+   |   |
| > 余額查询                                                        | ( 本 本 法 注) 1 金 人 忠              |   |
| > 流水查询                                                        | 选择银行 平安 🗸                       |   |
| > 资金密码修改                                                      | 中语出入金金爵:                        |   |
| > 조·카페·카                                                      | <sub>資金書明:</sub> 項与出金金額和公金密码    |   |
| 对会员管理中心<br>有意见或建议?                                            |                                 |   |

客户端"银行转账"点击"流水查询"进行查看,如查询到出金记录即为出金成

功。

| ₩₽ 阿特多多交易中心                                                       |                                             |                                   |            |                   |                         |      |              |                     |   |
|-------------------------------------------------------------------|---------------------------------------------|-----------------------------------|------------|-------------------|-------------------------|------|--------------|---------------------|---|
| 🚰 官网主页 🛛 电子交                                                      | 8 @ 我的账户                                    | 📢 公告通知 🥂 參                        | 改变的 🙂 🗷    |                   |                         |      |              |                     |   |
| 我的账户 >                                                            | (18) (19) (19) (19) (19) (19) (19) (19) (19 |                                   | Ref States |                   |                         |      |              |                     |   |
| 管理中心                                                              | 意当前的位置:"这水查询                                |                                   |            |                   |                         |      |              |                     |   |
| <ul> <li>(1) 料約第単</li> <li>(4) 報約第単</li> <li>&gt; 資金划转</li> </ul> | 「二日本日本日本日本日本日本日本日本日本日本日本日本日本日本日本日本日本日本日本    | <mark>代:</mark><br>展示所有总督经的转账流水值加 | Į.,        |                   |                         |      |              |                     |   |
| <ul> <li>&gt; 余額查询</li> <li>&gt; 流水查询</li> </ul>                  | 开始日期:                                       | 13 结束日期:                          |            |                   | 转陈银行: 请送                | # V  |              | Q. 立即推定             |   |
| > 资金密码修改                                                          | 记录流水号9                                      | 市场流水号                             | 转继续行       | 转账类型              | 交易金額                    | 状态   | 备注           | EM                  |   |
| > 签约解约                                                            | 802375                                      | 31498486                          | 平安         | 手续奏               | 0.00                    | 成功   | 市场出金出金成功处理成功 | 2017-06-27 10:57:27 |   |
|                                                                   | 802374                                      | 31498486                          | 平安         | 出金                | 1.00                    | 成功   | 市场出金出金成功处理成功 | 2017-06-27 10:57:27 | 1 |
| 对会员管理中心                                                           | 802367                                      | 31498478                          | 平安         | 入金                | 2.00                    | 成功   |              | 2017-06-27 10:55:27 | - |
| 不靠見或建议?                                                           | 802366                                      | 31498478                          | 平安         | 手续裹               | 0.00                    | 成功   |              | 2017-06-27 10:55:27 |   |
|                                                                   | 802330                                      | 31498441                          | 平安         | 手续奏               | 0.00                    | 100  |              |                     |   |
|                                                                   | 802329                                      | 31498441                          | 平安         | 入金                | 2.00                    | 100  |              |                     |   |
|                                                                   |                                             |                                   |            | 共 <b>1</b> 页6条 本页 | 县示0-6条 首页上一页下一页 尾页 到第 1 | 页 转到 |              |                     |   |

会员可在平安银行电商平台"查询服务"一"会员附属台账信息查询"中查询交易账户余额以及入金收款账户信息:

| 中国平安<br>58:90 58 | 平安银行<br>PINGANBANK |                                                |       |      |      |                     | 2018-01 | -16 09:57 退出           |          |
|------------------|--------------------|------------------------------------------------|-------|------|------|---------------------|---------|------------------------|----------|
| 首页               | 合约管理               | 查询服务                                           | 交易复核  | 用户管理 | 自助服务 | 挂账处理                |         |                        |          |
|                  | 会员网                | 的人名法德尔德 化丁酸化 化丁酸化 化化化化 化化化化化化化化化化化化化化化化化化化化化化化 | 询     |      |      |                     |         |                        |          |
| 查询服务 >           | 查询服务 > 会员附属台账信息查询  |                                                |       |      |      |                     |         | 返回首页                   | 🍟 相关温馨帮助 |
|                  |                    |                                                |       |      |      |                     | 1 第     | 1页/共 <b>1</b> 页 总计1笔 转 | 到第 页 🖸   |
| 序号               | 会员代码               |                                                | 交易网名称 |      | 账号余额 |                     | 冻结余额    | 状态                     | 操作       |
| 1                |                    | 浙江阿特多多知识产权交易中心                                 |       | 易中心  | 1.00 |                     | 0.00    | 正常                     | 入金收款账户   |
|                  |                    |                                                |       |      |      | 1 第1页供1页总计1笔转到第 🛛 🖸 |         |                        |          |
|                  |                    |                                                |       |      |      |                     |         |                        |          |

页面号: CB200001001

| 序号         会员代码         交易网名称         账号余额         冻结余额         状态         操作           1         700100004         浙江阿特多多知识产权交易中心         1.00         0.00         正常         八面吹柄           交易市场(平台)入金收款账户信息详情           会员代码         700100004         浙江阿特多多知识产权交易中心         会员代码         700100004         浙江阿特多多知识产权交易中心          浙江阿特多多知识产权交易中心         浙江阿特多多知识产权交易中心         浙江阿特多多知识产权交易中心有限         小江阿特多多知识产权交易中心         小江阿特多多知识产权交易中心有限         小江阿特多多知识产权交易中心有限         小江阿特多多知识产权交易中心有限         小江阿特多多知识产权交易中心有限         小江阿特多多知识产权交易中心有限         小江阿特多多知识产权交易中心         小江阿特多多知识产权交易中心有限         小江阿特多多知识产权交易中心         小江同特多多知识产权交易中心         小江同特多多知识产权交易中心         小江同特多多知识产权交易中心有限         小江市村参加         小江市村参与和         小江市村参与和         小江市村参与和         小江市村参与和         小江市村参与和         小江市村参与和         小江市村参与和         小江市村参与和         小江市村参与和         小江市村参加         小江市村参加         小江市村参加         小江市村参加         小江市村参加         小江市村交易         小江市村支援         小山市         小江市         小山市         小山市         小山市         小山市         小山市         小山市         小山市         小山市         小山市         小山市         小山市         小山市         小山市         小山市         小山市         小山市         小山市         小山市         小山市         小山市         小山市         小山市         小 |    |                             |                         |                                            |            |        | 1 第               | 1页/共1页 总计1笔 转到                 |         |
|----------------------------------------------------------------------------------------------------|----|-----------------------------|-------------------------|--------------------------------------------|------------|--------|-------------------|--------------------------------|---------|
| 1         700100004         浙江阿特多多知识产权交易中心         1.00         0.00         正常         区型状態           交易市场(平台)入金收款账户信息详情 </td <td>序号</td> <td>会员代码</td> <td></td> <td>交易网名称</td> <td></td> <td>账号余额</td> <td>冻结余额</td> <td>状态</td> <td>操作</td>                                                                                                    | 序号 | 会员代码                        |                         | 交易网名称                                      |            | 账号余额   | 冻结余额              | 状态                             | 操作      |
| 交易市场(平台)入金收款账户信息详情           交易网名称         浙江阿特多多知识产权交易中心         会员代码         700100004           交易市场(平台)汇总账户号         11016525982004         交易市场(平台)汇总账户合         浙江阿特多多知识产权交易中心有限                                                                                                    | 1  | 7001000004                  | 浙江阿                     | 特多多知识产权交易中                                 | bù         | 1.00   | 0.00              | 正常                             | 入金收款账)  |
| 交易市场(平台)汇总账户开户行 平安银行杭州西湖支行 可                                                                                                    | 交易 | 交<br>交易市场(平台)汇<br>沛场(平台)汇总账 | 《易网名称<br>《总账户号<br>《户开户行 | 浙江阿特多多知识产校<br>11016525982004<br>平安银行杭州西湖支行 | ?交易中心<br>ī | 交易市场(5 | 会员代码<br>平台) 汇总账户名 | 7001000004<br>浙江阿特多多知识产权交<br>司 | 医易中心有限公 |

注意: 出入金时间为交易日的8:00-16:00,平安电商平台会员非入金时间转账 可登陆平安电商平台进行回退处理

### 挂账处理操作步骤:

第一步:会员登录电商平台会员管理系统,进入挂账处理功能,选择会员子帐号 相应的交易市场及交易日期,点击"查询",如图:

| 首页       | 合约管理 查         | 询服务 交易   | 夏核 账户管理                            | 自助服务 挂                        | 账处理                     |                       |          |
|----------|----------------|----------|------------------------------------|-------------------------------|-------------------------|-----------------------|----------|
| 挂账处理<br> |                |          |                                    |                               |                         | 返回首页                  | 🍟 相关温馨帮助 |
|          |                | ,        | * 会员子账号: 888800<br>* 交易日期: 2017051 | 117440771[: 浙江阿特多<br>16 蒙 至 2 | 多知识产权交易中心  <br>20170614 | •                     |          |
| 序号       | 交易流水           | 交易日期     | 金額                                 | <u>直</u> 词<br>账号              | 户名                      | 1 第1页供1页 总计4笔 转<br>行名 | 到第一页 60  |
| 1        | 17041930637752 | 20170614 | 8741.0                             | 622666120408392               | 2 电商平台测试二               | 中国工商银行总行清算<br>中心      | 重新入账丨退回  |
| 2        | 17041930637756 | 20170614 | 9632.22                            | 622666120408392               | 2 电商平台测试二               | 中国工商银行总行清算<br>中心      | 重新入账丨退回  |
| 3        | 17041930637736 | 20170614 | 5112.0                             | 622666120408392               | 2 电商平台测试二               | 中国工商银行总行清算<br>中心      | 重新入账丨退回  |
| 4        | 17041930637762 | 20170614 | 9728.99                            | 622666120408392               | 2 电商平台测试二               | 中国工商银行总行清算<br>中心      | 重新入账丨退回  |
|          |                |          |                                    |                               |                         | 1 第1页/共1页 总计4笔 转      | 到第 页 😡   |

第二步:根据需要,可选择重新重新入账(出入金时间内)或退回 如选择重新入账,确认重新入账信息界面,点击"确认"如图:

| 首页   | 合约管理   | 查询服务      | 交易复核 | 账户管理 | 自助服务 | <b>挂账</b> | 处理        |      |         |
|------|--------|-----------|------|------|------|-----------|-----------|------|---------|
| 挂账处理 |        |           |      |      |      |           |           | 返回首页 | 🍟 相关温馨帮 |
| 第二步: | 确认原路退回 | 信息        |      |      |      |           |           |      |         |
| 转出   | 出子账户名称 | 电商        |      |      | 转入账  | 户名称       | 平安; ***   |      |         |
| 转と   | 出子账户账号 | 62263     | 922  |      | 转入账  | 户账号       | 1100 0801 |      |         |
|      | 退回金额   | 8,741.00元 |      |      |      | 大写        | 捌仟柒佰肆拾壹圆整 |      |         |
|      | 币种     | 人民币       |      |      |      | 用途        | 子账号金额原路遇回 |      |         |
|      |        |           |      |      |      |           |           |      |         |

第三步:返回结果信息

| 中国の支払り目的         中国の支払り目的         2017-06-14         17:02         通出 |      |      |      |      |      |      |  |      |        |    |
|-----------------------------------------------------------------------|------|------|------|------|------|------|--|------|--------|----|
| 首页                                                                    | 合约管理 | 查询服务 | 交易复核 | 账户管理 | 自助服务 | 挂账处理 |  |      |        |    |
| 挂账处理                                                                  |      |      |      |      |      |      |  | 返回首页 | ݩ 相关温着 | 翻助 |
| 查看结果信息:<br>交易淡水号:17041930637762原踏退回成功。                                |      |      |      |      |      |      |  |      |        |    |
|                                                                       |      |      |      |      | iz o |      |  |      |        |    |